| BioStar                      |                                                      | 1 |
|------------------------------|------------------------------------------------------|---|
| BioStar                      |                                                      | 1 |
| -24 = INITIALIZATION: DRIVER | R FAILED OR BUSY                                     | 1 |
| -118 = THIS OPERATION IS ON  | NLY ALLOWED WHILE RUNNING LOCAL MODE, NOT DRIVESHARE |   |
| CLIENT MODE                  | ·                                                    | 2 |

/

#### BioStar 1,

## BioStar

#### BioStar

USB BioStar 1.62

1/2

BioStar Standard

.

BioStar

### -24 = INITIALIZATION: DRIVER FAILED OR BUSY

| ·BioStar S<br>-Status | erver Config      |                              |                      |             |
|-----------------------|-------------------|------------------------------|----------------------|-------------|
| 5                     | BioStar Serv      | ver V1.62 (10.177.4.35)      | Running              | Stop        |
| Connecti              | on                |                              |                      |             |
|                       | TCP Port          | 1480                         | Thread Court 32      | Client List |
| Database              | 9                 |                              |                      |             |
| BEL                   | Databace DSServer | Config                       | ×                    |             |
|                       | Database          |                              |                      | Set Name    |
|                       | 🕫 Server. 🔺       | -24 = INITIALIZATION: DRIVER | R FAILED OR BUSY ati | on          |
|                       | Database          |                              | ОК 433               | 3           |
|                       | ID                | arabbase                     | Password             | *****       |
|                       | Max Connection    | 1                            |                      |             |
| SSL                   |                   |                              |                      |             |
| <u></u>               | OpenSSL Path      | C:\OpenSSL\bin\openssl.e     | xe                   | Browse      |
|                       | Pass Phrase       | *******                      |                      | Change      |
|                       |                   | Refresh                      | у ок                 | Carcel      |

CrypKey License

# 1. C:\Program Files\BioStar\Server\Support\CrypKey License Service SetupEx.exe .

.

가

- https://kb.supremainc.com/knowledge/

가

.

#### -118 = THIS OPERATION IS ONLY ALLOWED WHILE RUNNING LOCAL MODE, NOT DRIVESHARE CLIENT MODE

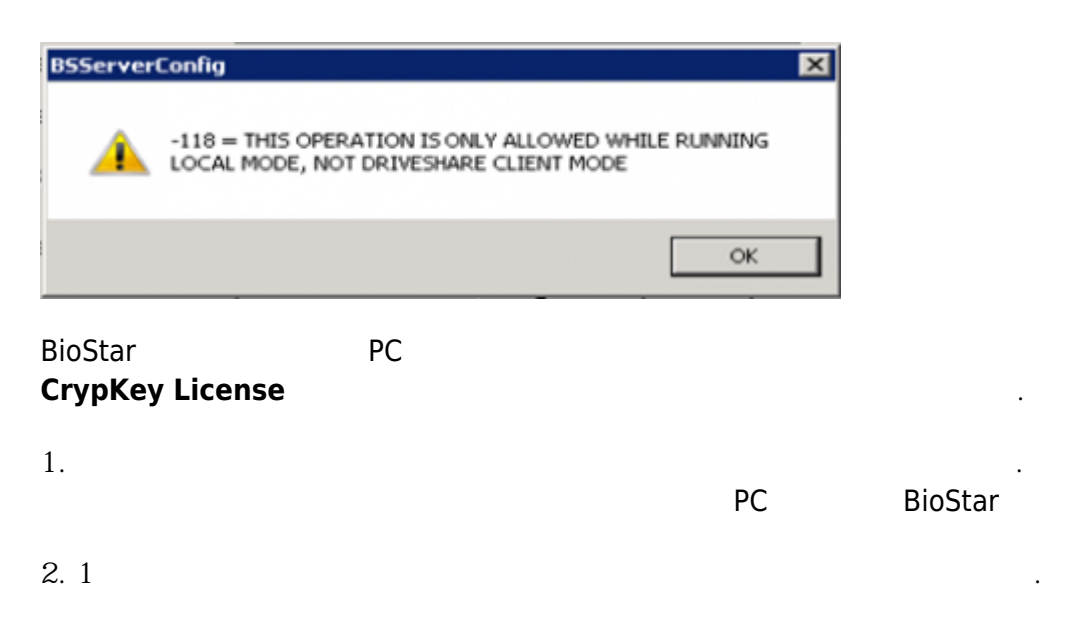

1) > > CrypKey License

 2) >
 . CMD
 cmd.exe
 sc

 delete "CrypKey License"
 <Enter>
 <Enter>

## 3) C:\Program Files\BioStar\Server\Support\CrypKey License Service SetupEx.exe

- 4) PC
- 5)

From: https://kb.supremainc.com/knowledge/ -

Permanent link: https://kb.supremainc.com/knowledge/doku.php?id=ko:1xfaq\_error\_messages\_related\_to\_biostar\_software\_license

Last update: 2016/10/14 11:22

2/2